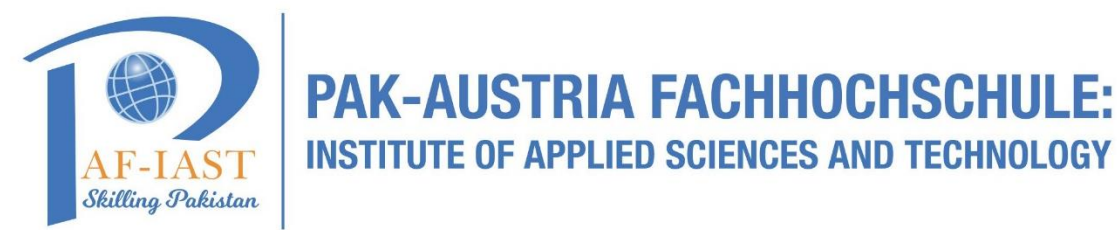

## How to book a room through Outlook Desktop Application

Step1: Go to search bar and write "Outlook" and then double click on Outlook App.

Note: (Outlook App must be installed in system in prior to Step 1)

| All Apps Documents Web More                                                                                                    | • | R                                                                                                    |  |  |  |  |  |  |  |
|----------------------------------------------------------------------------------------------------|---|----------------------------------------------------------------------------------------------------|--|--|--|--|--|--|--|
| Best match                                                                                                    |   |                                                                                                    |  |  |  |  |  |  |  |
| Outlook<br>App                                                                                                    |   | Outlook                                                                                                    |  |  |  |  |  |  |  |
| Search the web                                                                                                    |   |                                                                                                    |  |  |  |  |  |  |  |
| Outlook - See web results                                                                                                    | > | App                                                                                                    |  |  |  |  |  |  |  |
| Documents                                                                                                    |   |                                                                                                    |  |  |  |  |  |  |  |
| <ul> <li>Room Calendar Manual (For Outlook Web)</li> <li>Assign an Editor or Delegate in outlook</li> <li>Folders</li> <li>Outlook Files</li> </ul> | > | <ul> <li>Open</li> <li>New Email Message</li> <li>New Appointment</li> <li>New Contact</li> <li>New Task</li> </ul> |  |  |  |  |  |  |  |
|                                                                                                    |   | ii                                                                                                    |  |  |  |  |  |  |  |
|                                                                                                    |   |                                                                                                    |  |  |  |  |  |  |  |

Step2: In Outlook, under Home tab, click on "New Items" and then "Appointment"

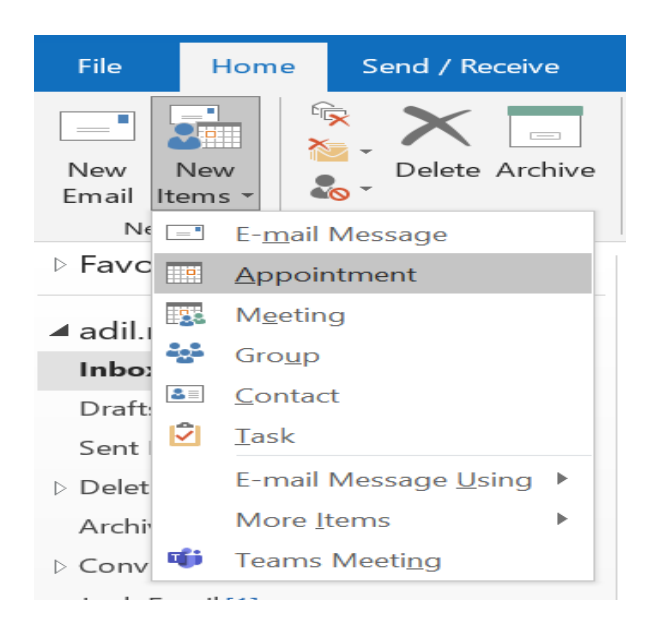

Step3: Under Appointment tab click on "Scheduling Assistant"

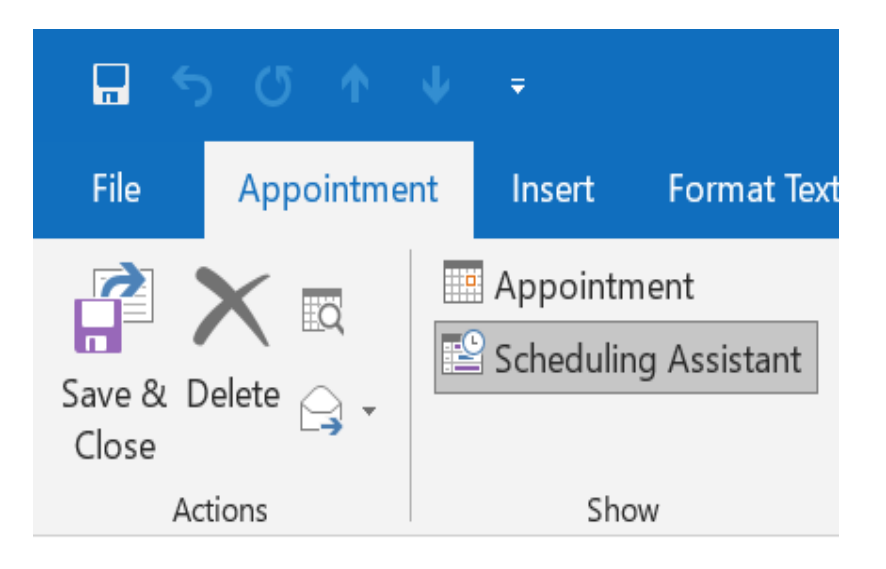

**Step4:** Enter the meeting details, select the require and optional attendees and room accordingly.

|              | りひ↑↓                  | ~                      |            | Untitled - Meeting       |                           |                    |          |                     |          |             | T         | <u> </u>  |         | ×            |      |
|--------------|-----------------------|------------------------|------------|--------------------------|---------------------------|--------------------|----------|---------------------|----------|-------------|-----------|-----------|---------|--------------|------|
| File         | Meeting               | Scheduling             | g Assistan | it Inser                 | t Forn                    | nat Text           | Review   | Help                | Q        | Tell me wh  | at you wa | int to do |         |              |      |
| 0            | Refresh Availability  | у <mark>Р</mark> Ац    | utoPick ~  | $\beta_{\pm}$ Ad         | d Attende                 | es 🕂 A             | Add Room | is 🖸 Ro             | oom Find | der 🔀       | Options ~ |           |         |              |      |
| 5            | ⇒<br>end              | Start time<br>End time | Mon<br>Mon | 13/09/2021<br>13/09/2021 | 1 🖸                       | 1:00 pm<br>1:30 pm | •        | □ All day<br>় Make | /        | ] 👲 Time zo | ones      |           |         |              |      |
|              |                       |                        |            | Monday, 1                | Monday, 13 September 2021 |                    |          |                     |          |             |           |           | Tuesday | , 14 Septemb | er i |
|              |                       | 3 pm                   | 4 pm       | 8 am                     | 9 am                      | 10 am              | 11 am    | 12 pm               | 1 pm     | 2 pm        | 3 pm      | 4 pm      | 8 am    | 9 am         |      |
|              | All Attendees         |                        |            |                          |                           |                    |          |                     |          |             |           |           |         |              |      |
| ~            | Required Attendee     |                        |            |                          |                           |                    |          |                     |          |             |           |           |         |              |      |
| $\checkmark$ | Adil Rasheed   AM Net |                        |            |                          |                           |                    |          |                     |          |             |           |           |         |              |      |
|              | Add required attendee |                        |            |                          |                           |                    |          |                     |          |             |           |           |         |              |      |
| $\sim$       | Optional Attendee     |                        |            |                          |                           |                    |          |                     |          |             |           |           |         |              |      |
|              | Add optional attendee |                        |            |                          |                           |                    |          |                     |          |             |           |           |         |              |      |
| ~            | Resource (Room or     |                        |            |                          |                           |                    |          |                     |          |             |           |           |         |              |      |
|              | Add resource          |                        |            |                          |                           |                    |          |                     |          |             |           |           |         |              |      |
|              |                       |                        |            |                          |                           |                    |          |                     |          |             |           |           |         |              |      |
|              |                       |                        |            |                          |                           |                    |          |                     |          |             |           |           |         |              |      |
|              |                       |                        |            |                          |                           |                    |          |                     |          |             |           |           |         |              |      |
|              |                       |                        |            |                          |                           |                    |          |                     |          |             |           |           |         |              | 1    |
|              |                       |                        |            |                          |                           |                    |          |                     |          |             |           |           |         |              | -    |

Step 5: Click on the Send button, your request will reach PS to rector, He / She can reject or accept your meetings.